## Guidance for Local School Improvement Council (LSIC) Training and Verification

The LSIC Training for 2024/2025 is on Webtop. Principals and superintendents have access using their @*k*12.wv.us email accounts. Use the following link to access Webtop: *https://sso.k*12.wv.us/0/user/login?rid=8405cb1d-4595-44cb-b242-8ee41ce8f6a1

After logging in to Webtop, click on the 'LSIC Training' icon to access the training.

The training will begin automatically. You may stop, pause, and start over at any time.

## **LSIC Training Verification in WVEIS 2.0**

At the training's completion, the principal and superintendent will log into WVEIS 2.0 to complete the LSIC Training Verification form: *https://state.sis.k12.wv.us/apps/ptl/ptl100/sso.shtml* 

1. First, click the 'SIS Administration' menu.

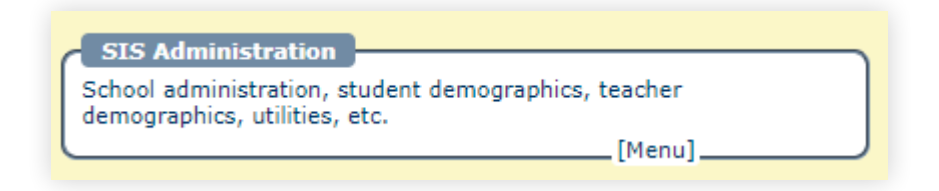

2. Next, click the 'School Navigation' menu.

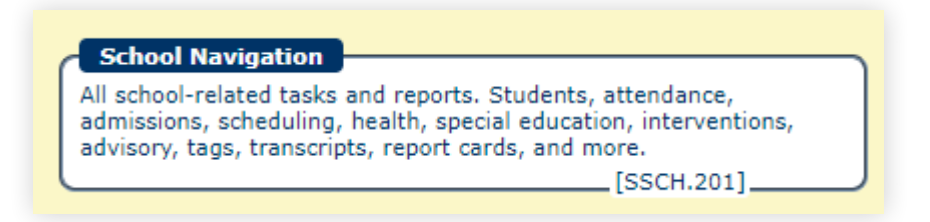

3. Then click on the 'WV State Reporting Applications' menu.

| [WV State Reporting Applications]       |         |
|-----------------------------------------|---------|
| [ [ ] ] [ ] [ ] [ ] [ ] [ ] [ ] [ ] [ ] | [Menu]] |
|                                         |         |

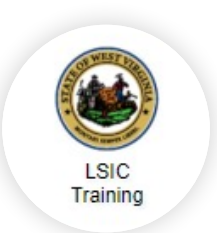

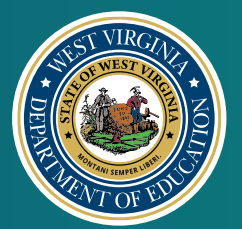

4. Finally, click the 'LSIC Training Verification' App (WLSC.100) to open the application.

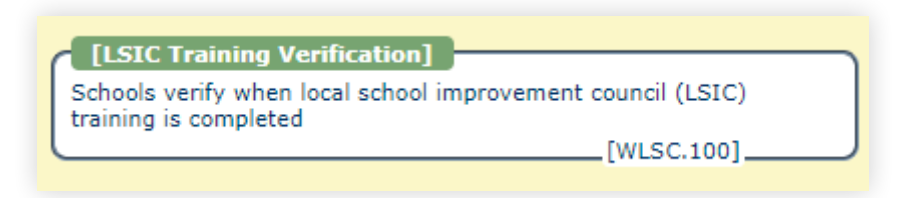

5. Fill in the date training was completed and click 'Enter'. **NOTE:** The training date entered must be prior to the date verification is submitted. You will not be able to submit a future date for Training Completed. District, school, and date of submission are pre-populated. **Use the 'Notes' section to enter in the names of training participants.** 

| Home > WVS Reporting > LSIC Training Verification |             |                         |                 |                       |  |  |
|---------------------------------------------------|-------------|-------------------------|-----------------|-----------------------|--|--|
| —                                                 |             |                         |                 |                       |  |  |
|                                                   |             |                         |                 |                       |  |  |
| Print                                             |             |                         |                 |                       |  |  |
| District                                          |             |                         |                 |                       |  |  |
| School                                            |             |                         |                 |                       |  |  |
| School Year                                       |             |                         |                 |                       |  |  |
| Date Verification<br>Submitted                    | (YYYY-MM-DE | 0)                      |                 |                       |  |  |
| Date Training Completed                           |             | (YYYY-MM-DD)            |                 |                       |  |  |
| Notes                                             |             |                         |                 |                       |  |  |
| Last Updated By                                   | -           |                         |                 |                       |  |  |
| Last Updated Timestamp                            | -           |                         |                 |                       |  |  |
| Row 0 of 0                                        |             |                         |                 |                       |  |  |
| School Year Date Verific<br>Submitted             | ation       | Date Training Completed | Last Updated By | Last Update Timestamp |  |  |

The application will log the entry along with the user information and time/date stamp. The entry can be modified or deleted if necessary, using the 'Change' or 'Delete' buttons.